1. Access the Stratocore PPMS login and account creation using this link:

<u>https://ppms.us/uwyo/login/?pf=2</u>. Be sure to select "CASI" and then goto the "Account creation request link.

| PPMS for the Center for Advanced Scientific Instrumentation CASI                                                                                                    |                              |  |  |  |
|----------------------------------------------------------------------------------------------------|------------------------------|--|--|--|
| Home Account creation request Schedules Logout                                                                                                    | 1                            |  |  |  |
| Login Create a New Account                                                                                                    | Make sure you<br>select CASI |  |  |  |
| Enter your username:<br>Ilst of PPMS accounts *<br>Enter your password:<br>Login                                                                                                    |                              |  |  |  |
| <ul> <li>If you do not remember your password, you can follow these instructions</li> <li>If you do not have an account yet, you can fill in a user account creation request</li> <li>If you cannot login or have any trouble please contact: CASI facility, email: gatlin@uwyo.edu</li> <li>This core facility management system is also used by the following facility: Plant Growth &amp; Phenotyping Facility (PGPF)</li> </ul> |                              |  |  |  |
| S CT04TYCYDBE DDMC                                                                                                    |                              |  |  |  |

2. Select your user type on the 'Account Creation Request' page. (You can also directly access this page using: <u>https://ppms.us/uwyo/areq/?pf=2</u>).

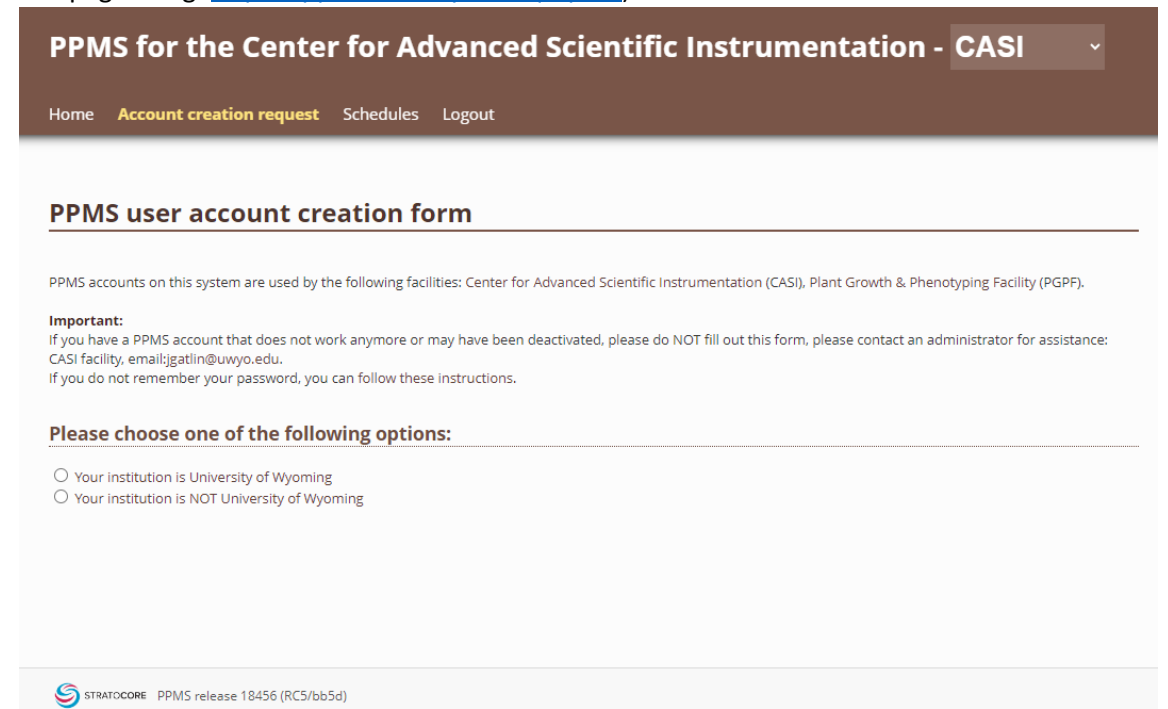

3. Enter your personal and account information. Then, select the group you belong to (it's usually just your PI's name).

|                                                                                                    |                                                                                                    | 0-1                                                                                                    |                                                                                                   |             |
|----------------------------------------------------------------------------------------------------|----------------------------------------------------------------------------------------------------|----------------------------------------------------------------------------------------------------|---------------------------------------------------------------------------------------------------|-------------|
| Your institutio                                                                                                    | n is University of Wyomi                                                                                                    | g                                                                                                    |                                                                                                   |             |
| O Your institutio                                                                                                    | n is NOT University of W                                                                                                    | oming                                                                                                    |                                                                                                   |             |
|                                                                                                    |                                                                                                    |                                                                                                    |                                                                                                   |             |
|                                                                                                    |                                                                                                    |                                                                                                    |                                                                                                   |             |
| Please enter                                                                                                    | your details bel                                                                                                    | W (*:required fields)                                                                                                    |                                                                                                   |             |
| First name:                                                                                                    |                                                                                                    |                                                                                                    |                                                                                                   |             |
| Joe                                                                                                    |                                                                                                    | *                                                                                                    |                                                                                                   |             |
| Last name:                                                                                                    |                                                                                                    |                                                                                                    |                                                                                                   |             |
| Cowboy                                                                                                    |                                                                                                    | *                                                                                                    |                                                                                                   |             |
| Phone:                                                                                                    |                                                                                                    |                                                                                                    |                                                                                                   |             |
| 307-123-1234                                                                                                    |                                                                                                    | *                                                                                                    |                                                                                                   |             |
|                                                                                                    |                                                                                                    |                                                                                                    |                                                                                                   |             |
| Email:                                                                                                    |                                                                                                    | +                                                                                                    |                                                                                                   |             |
| COMPONI                                                                                                    | @uwyo.edu                                                                                                    | *                                                                                                    |                                                                                                   |             |
| f your email exists in                                                                                                    | both a short and a long form,                                                                                                    | please use the short form                                                                                                    |                                                                                                   |             |
| Use username@dom                                                                                                    | ain instead of firstname laste                                                                                                    | and a Color and a local and a local and a |                                                                                                   |             |
| ere drei indiriegiouri                                                                                                    | and instead of histhame.lasth                                                                                                    | ime@domain)                                                                                                    |                                                                                                   |             |
| ri i i a                                                                                                    | an material of mathemeticastr                                                                                                    | ame@domain)                                                                                                    |                                                                                                   |             |
| Financial Accou                                                                                                    | int number:                                                                                                    | ime@domain)                                                                                                    |                                                                                                   |             |
| Financial Accou                                                                                                    | int number:                                                                                                    | (optional)                                                                                                    |                                                                                                   |             |
| Financial Accou                                                                                                    | int number:                                                                                                    | (optional)                                                                                                    |                                                                                                   |             |
| Financial Accou                                                                                                    | int number:<br>vant to use:                                                                                                    | (optional)                                                                                                    | ord is not strong enough (strengt)                                                                | - 096)      |
| Financial Accou<br>Password you v<br>Retype passwo                                                                                                    | int number:<br>vant to use:                                                                                                    | (optional)                                                                                                    | ord is not strong enough (strengt)                                                                | 1: 096)     |
| Financial Accou<br>Password you v<br>Retype passwo                                                                                                    | int number:<br>vant to use:<br>rd:                                                                                                    | (optional)<br>* passw                                                                                                    | ord is not strong enough (strengt)                                                                | n: 0%)      |
| Financial Accou<br>Password you v<br>Retype passwo                                                                                                    | int number:<br>vant to use:<br>rd:                                                                                                    | (optional) (optional) * passw                                                                                                    | ord is not strong enough (strengt)                                                                | n: 0%)      |
| Financial Accou<br>Password you v<br>Retype passwo<br>Do not use a diction<br>Do not use series lik                                                                                                    | int number:<br>vant to use:<br>rd:<br>ary based word, or a name<br>e 1234 or qwerty or abcd                                                                                                    | (optional)<br>(optional)<br>* passw                                                                                                    | ord is not strong enough (strengt)                                                                | n: 0%)      |
| Financial Accou<br>Password you v<br>Retype passwo<br>Do not use a diction<br>Do not use series lik<br>Try to use combinat<br>and non-alphanumeric                                                                                                    | int number:<br>vant to use:<br>rd:<br>ary based word, or a name<br>e 1234 or qwerty or abcd<br>ions of lowercase (a-2), upperd<br>characters                                                                                                    | (optional) (optional) * passw * se letters (A-Z), numbers (0-9)                                                                                                    | ord is not strong enough (strengt)                                                                | n: 0%)      |
| Financial Accou<br>Password you v<br>Retype passwo<br>Do not use a diction<br>Do not use series lik<br>Try to use combinat<br>and non-alphanumeric<br>The non alphanumeric                                                                                   | int number:<br>vant to use:<br>rd:<br>ary based word, or a name<br>te 1234 or qwerty or abcd<br>ions of lowercase (a-2), upperco<br>characters<br>ric characters allowed are:                                                                   | (optional) (optional)  passw  se letters (A-Z), numbers (0-9)                                                                                                    | ord is not strong enough (strengt)                                                                | n: 0%)      |
| Financial Accou<br>Password you v<br>Retype passwo<br>Do not use a diction<br>Do not use series lik<br>Try to use combinat<br>and non-alphanumeric<br>The non alphanumeric                                                                                   | Int number:<br>vant to use:<br>rd:<br>ary based word, or a name<br>the 1234 or qwerty or abcd<br>ions of lowercase (a-2), upperco<br>ic characters allowed are:<br>i; <=> ?@[\]^_`(]) ~ and                                                     | (optional) (optional)  passw  se letters (A-Z), numbers (0-9) the space character                                                                                                    | ord is not strong enough (strength                                                                | 1: 0%)      |
| Financial Accou<br>Password you v<br>Retype passwo<br>Do not use a diction<br>Do not use series lik<br>Try to use combinat<br>and non-alphanumeric<br>The non alphanumeric<br>Pass & () + +, - /.                                                            | Int number:<br>vant to use:<br>rd:<br>ary based word, or a name<br>e 1234 or querty or abcd<br>ions of lowercase (a-2), upperd<br>characters<br>ric characters allowed are:<br>;; <=>?@[\]^`([]>~and<br>Se                                      | (optional)<br>(optional)<br>* passw<br>*<br>se letters (A-Z), numbers (0-9)<br>the space character<br>lect the gro                                                                                                    | ord is not strong enough (strengt)<br>u <b>p you belong t</b> (                                   | n: 0%)      |
| Financial Accou<br>Password you v<br>Retype passwo<br>Do not use a diction<br>Do not use series lik<br>Try to use combinat<br>and non-alphanumeric<br>The non alphanumeric<br>The non alphanumeric<br>Group                                                  | Int number:<br>vant to use:<br>rd:<br>ary based word, or a name<br>the 1234 or qwerty or abcd<br>ions of lowercase (a-2), upperco<br>characters<br>ric characters allowed are:<br>c; <=>?@[\]^`([) ~ and<br>Se                                  | (optional)<br>(optional)<br>* passw<br>*<br>ise letters (A-2), numbers (0-9)<br>the space character<br>lect the gro<br>(PI                                                                                                    | ord is not strong enough (strengt)<br>up you belong to<br>name)                                   | 1: 0%)<br>D |
| Financial Accou<br>Password you v<br>Retype passwo<br>Do not use a diction<br>Do not use series lik<br>Try to use combinat<br>and non-alphanumeric<br>The non alphanumeric<br>The non alphanumeric<br>Group<br>Select a group                                | Int number:<br>vant to use:<br>rd:<br>ary based word, or a name<br>te 1234 or querty or abcd<br>ions of lowercase (a-2), upperco<br>characters allowed are:<br>t; <=>?@[\]^_``(]) ~ and<br>Se                                                   | (optional)<br>(optional)<br>* passw<br>*<br>se letters (A-Z), numbers (0-9)<br>the space character<br>lect the gro<br>(PI i<br>* filter                                                                                                    | ord is not strong enough (strength<br>up you belong to<br>name)                                   | n: 0%)<br>D |
| Financial Accou<br>Password you v<br>Retype passwo<br>Do not use a diction<br>Do not use series lik<br>Try to use combination<br>Try to use combination<br>The non alphanumet<br>The non alphanumet<br>Select a group<br>My group is NOT is                  | Int number:<br>vant to use:<br>rd:<br>ary based word, or a name<br>e 1234 or qwerty or abcd<br>ions of lowercase (a-2), upperd<br>characters<br>ric characters allowed are:<br>:; <=>?@[\]^`([]>- and<br>Se                                     | (optional)<br>(optional)<br>* passw<br>*<br>se letters (A-Z), numbers (0-9)<br>the space character<br>lect the gro<br>(PI i<br>* filter<br>Create a n                                                                                                    | ord is not strong enough (strength<br>up you belong to<br>name)<br>ew group if you                | n: 0%)<br>D |
| Financial Accou<br>Password you v<br>Retype passwo<br>Do not use a diction<br>Do not use series lik<br>Try to use combinat<br>and non-alphanumeric<br>The non alphanumeric<br>The non alphanumeric<br>Select a group<br>Select a group<br>My group is NOT in | Int number:<br>vant to use:<br>rd:<br>ary based word, or a name<br>te 1234 or querty or abcd<br>ions of lowercase (a-2), upperd<br>characters allowed are:<br>t; <=>?@[\]^`([) ~ and<br>Se<br>h the list                                        | (optional)<br>(optional)<br>* passw<br>*<br>se letters (A-Z), numbers (0-9)<br>the space character<br>lect the gro<br>(PI i<br>* filter<br>Create a n                                                                                                    | ord is not strong enough (strength<br>up you belong to<br>name)<br>ew group if you                | n: 0%)<br>D |
| Financial Accou<br>Password you v<br>Retype passwo<br>Do not use a diction<br>Do not use series lik<br>Try to use combinat<br>and non-alphanumei<br>The non alphanumei<br>" # \$ % & '() + , /.<br>Group<br>Select a group<br>My group is NOT in             | Int number:<br>vant to use:<br>rd:<br>ary based word, or a name<br>e 1234 or qwerty or abcd<br>ions of lowercase (a-2), upperd<br>characters<br>ric characters allowed are:<br>:; <=>?@[\]^`([]>~and<br>See<br>the list                         | (optional)<br>(optional)<br>* passw<br>*<br>*<br>*<br>*<br>*<br>*<br>*<br>*<br>*<br>*<br>*<br>*<br>*<br>*<br>*<br>*<br>*<br>*                                                                                                    | ord is not strong enough (strength<br>up you belong to<br>name)<br>ew group if you<br>s not exist | r: 0%)      |
| Financial Accou<br>Password you v<br>Retype passwo<br>Do not use a diction<br>Do not use series lik<br>Try to use combinat<br>and non-alphanumet<br>" # \$ % & '() *+, /.<br>Group<br>Select a group<br>My group is NOT in                                   | Int number:<br>vant to use:<br>rd:<br>ary based word, or a name<br>e 1234 or qwerty or abcd<br>ions of lowercase (a-2), upperd<br>characters<br>ric characters allowed are:<br>:; <= >?@{\]^`{{}} ~ ;{}} ~ and<br>Se<br>the list<br>Submit form | (optional)<br>(optional)<br>* passw<br>*<br>se letters (A-Z), numbers (0-9)<br>the space character<br>lect the gro<br>(PI i<br>* filter<br>Create a n<br>group doe                                                                                                    | ord is not strong enough (strength<br>up you belong to<br>name)<br>ew group if you<br>s not exist | n: 0%)<br>D |

4. If you cannot find your group on the list and need to create a new group, click 'My group is NOT in the list' and fill it out.

| dioup                                         |                                                                               |   |
|-----------------------------------------------|-------------------------------------------------------------------------------|---|
| Select a group                                | ▼ <u>filter</u>                                                               |   |
| My group is NO                                | T in the list                                                                 |   |
| Group name                                    |                                                                               |   |
| Cowyboy                                       | *                                                                             |   |
| Group direct                                  | or or Pl name: (Lastname, Firstname)                                          |   |
| Cowboy, Joe                                   | *                                                                             |   |
| Group direct                                  | or or PI email:                                                               |   |
| jcowboy1                                      | @uwyo.edu *                                                                   |   |
| Group admin                                   | istrative/financial contact name:                                             |   |
|                                               |                                                                               |   |
| Group admin                                   | istrative/financial contact email:                                            |   |
|                                               | @uwyo.edu                                                                     |   |
| Group admin                                   | istrative/financial contact phone:                                            |   |
|                                               |                                                                               |   |
|                                               |                                                                               |   |
| Group defaul                                  | It financial account number:                                                  |   |
|                                               |                                                                               |   |
|                                               |                                                                               |   |
| Department:                                   |                                                                               |   |
| Department:<br>University of W                | yoming University of Wyoming                                                  | , |
| Department:<br>University of W                | yoming University of Wyoming                                                  | , |
| Department:<br>University of W<br>Group manag | yoming University of Wyoming gement:                                          |   |
| Department:<br>University of W<br>Group manag | yoming<br>University of Wyoming<br>gement:<br>anagament rights for this group | , |

5. Once you have an account, log into PPMS. Click on the 'Book' button under the top banner. Then, select an instrument and book this instrument on the calendar.

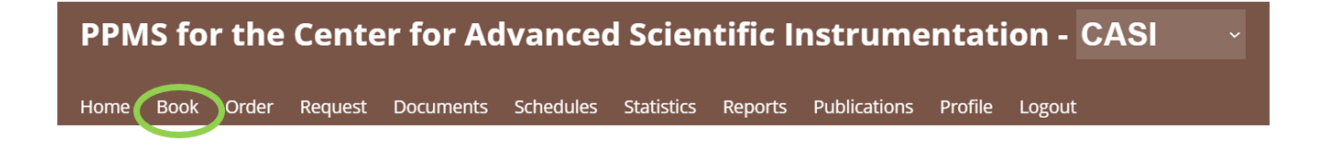